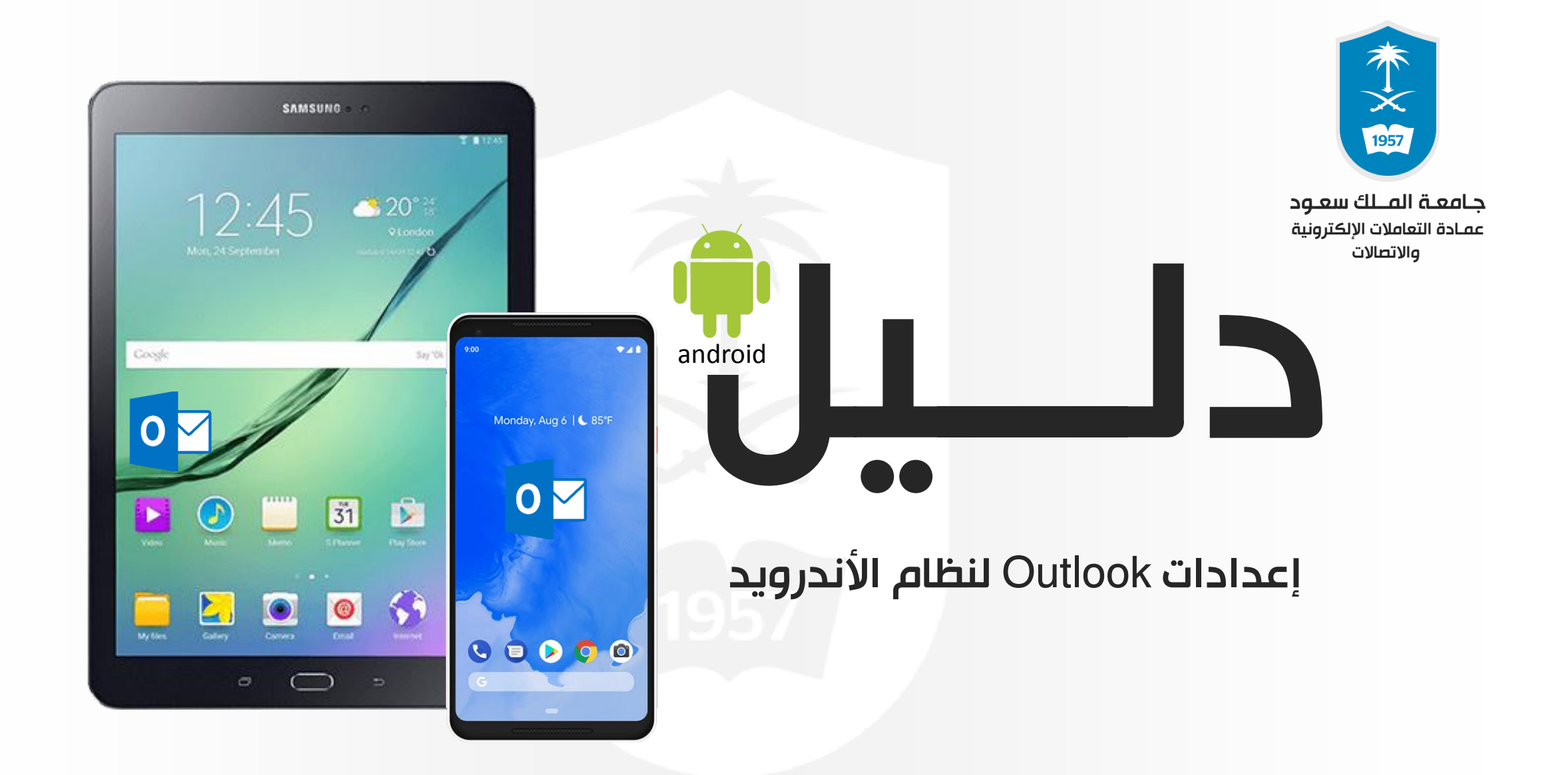

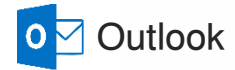

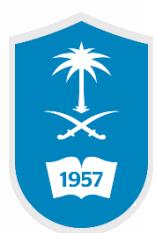

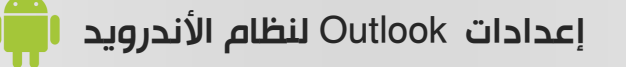

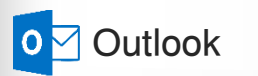

1

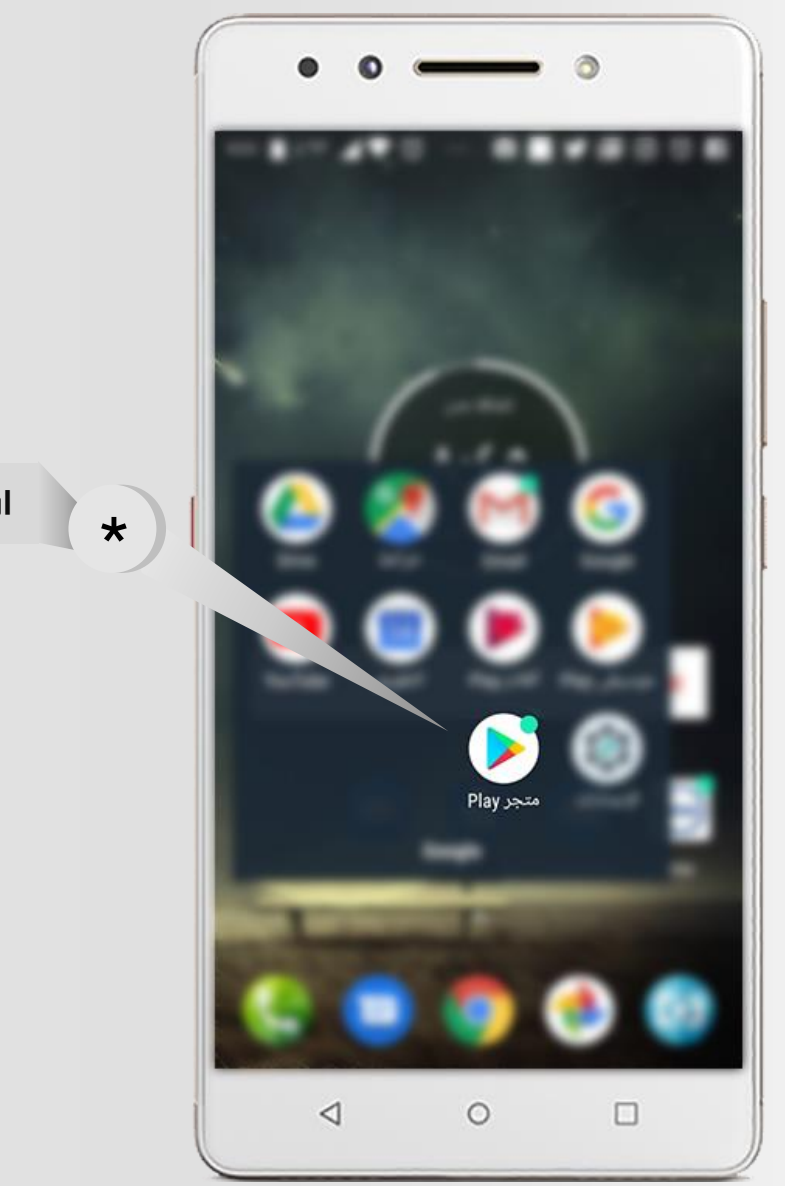

اضغط على ايقونة المتجر

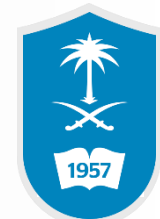

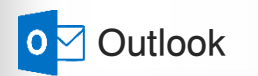

| (                           | • • • • •                                                                                                    |                   |
|-----------------------------|----------------------------------------------------------------------------------------------------|-------------------|
|                             | A:E0 🛯 X 9Y 🔺 💙 🔞 … 🙆 🗖 🎽 🖾 Ø                                                                                             | ି <b>ମ</b>        |
|                             | × outlook                                                                                                    | $\rightarrow$     |
|                             | Microsoft Outlook                                                                                                    | 0                 |
|                             | outlook                                                                                                    | ۹                 |
|                             | outlook email                                                                                                    | ۹                 |
| عم بالبحث عن تطبيق utlook * | outlook office 365 email                                                                                                  | ۹                 |
|                             | outlook sa                                                                                                    | ۹                 |
|                             | outlook web ann                                                                                                    | 0                 |
|                             | 6                                                                                                    | Ŷ                 |
|                             | q <sup>1</sup> w <sup>2</sup> e <sup>3</sup> r <sup>4</sup> t <sup>5</sup> y <sup>6</sup> u <sup>7</sup> i <sup>8</sup> o | ວ <sup>°</sup> p° |
|                             | asdfghjk                                                                                                    | Ĩ                 |
|                             | 合 z x c v b n m                                                                                                    | $\bigotimes$      |
|                             | ?123 <sup>©</sup>                                                                                                    |                   |
|                             | ⊲ ○                                                                                                    |                   |

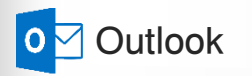

|                     | <ul> <li>Microsoft Outlook<br/>Microsoft Corporation<br/>الإنتاجية</li> </ul> |
|---------------------|-------------------------------------------------------------------------------|
| اضغط على تثبيت<br>* | يتضمن إعلانات                                                                 |
|                     |                                                                               |

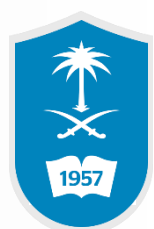

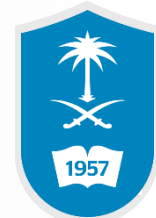

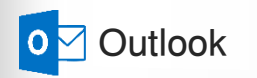

|                         | <ul> <li>Microsoft Outlook</li> <li>Microsoft Corporation</li> <li>الانتاجية</li> <li>۲.۶٤</li> </ul> |
|-------------------------|----------------------------------------------------------------------------------------------------|
| انتظر حتى يتم التحميل * | ₽lay Protect تم التحقق من التطبيق بواسطة<br>يتضمن إعلانات                                             |
|                         |                                                                                                    |

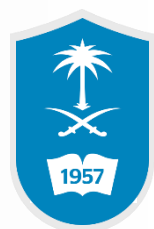

\*

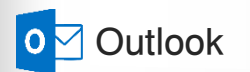

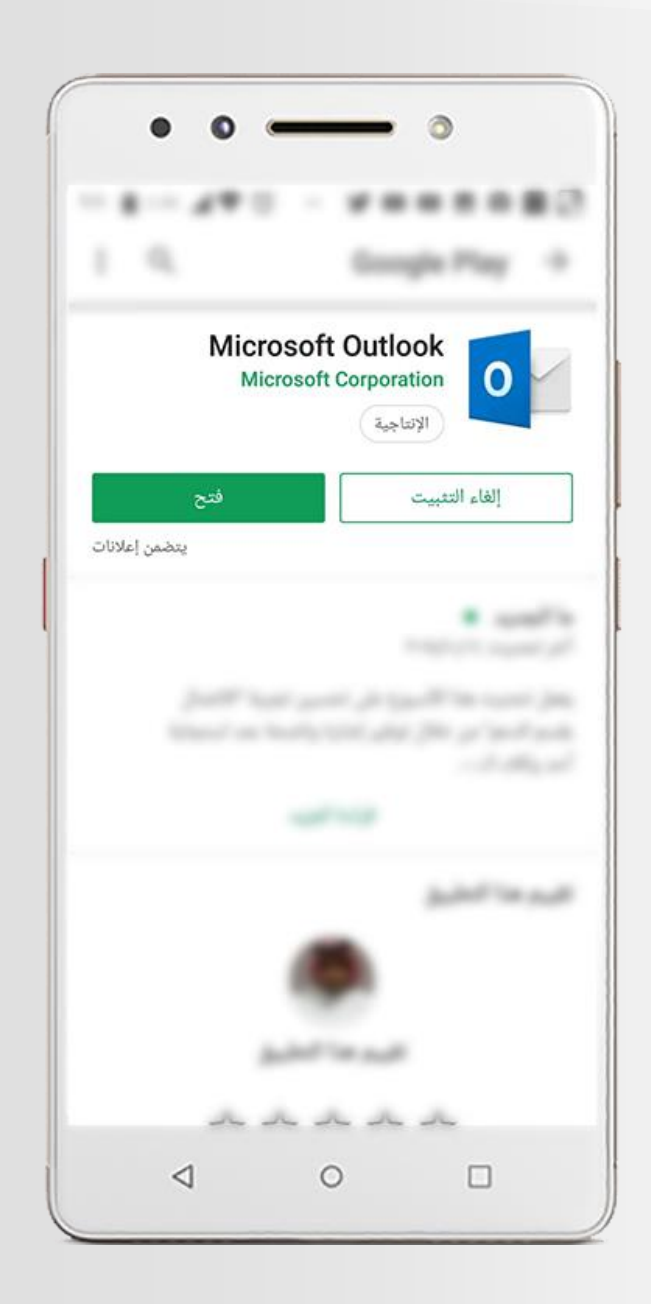

نقوم بالخروج من المتجر وعمل الخطوة التالية

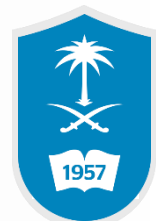

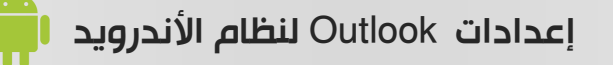

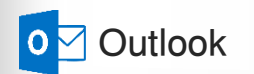

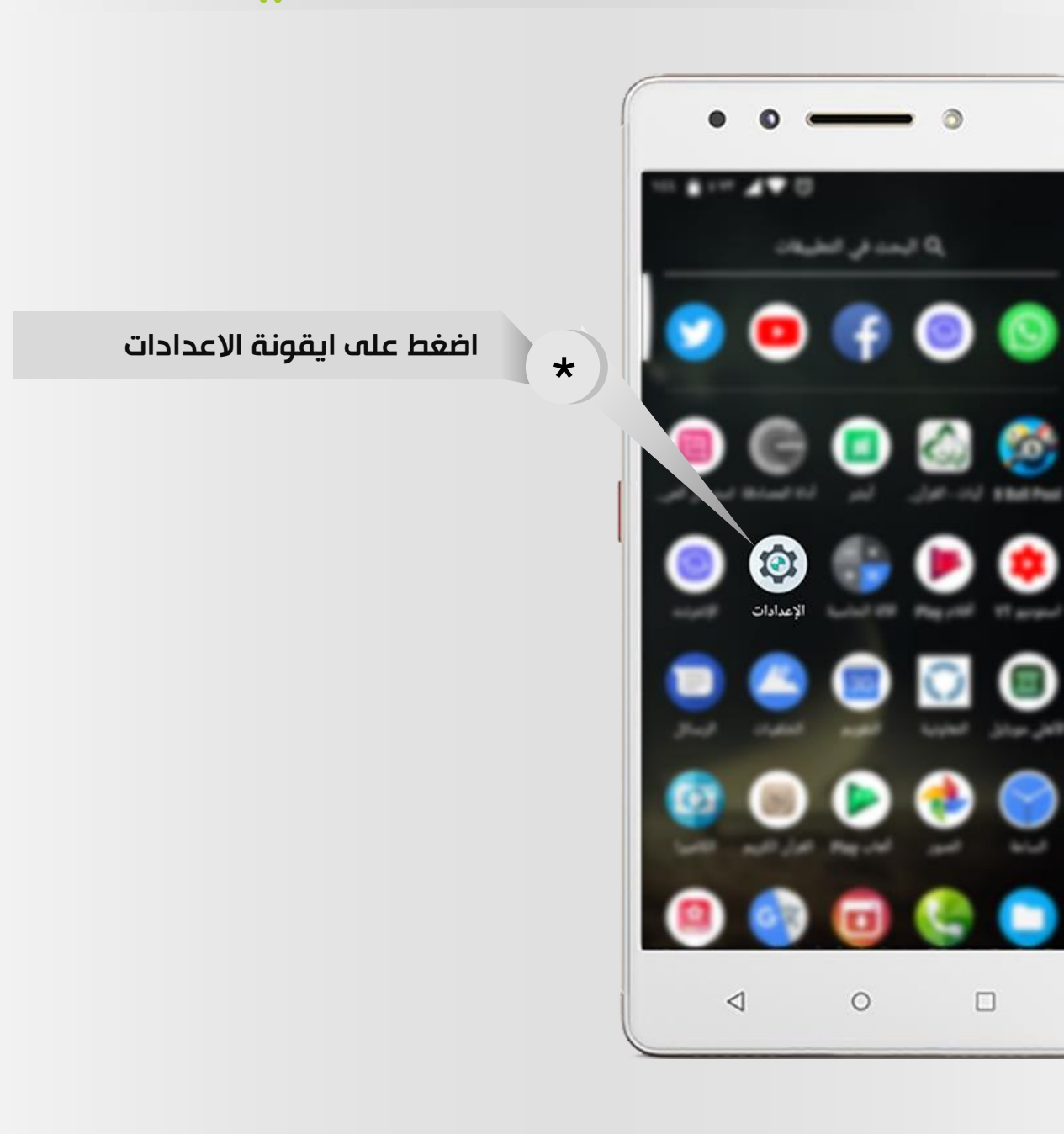

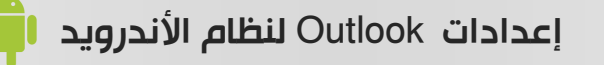

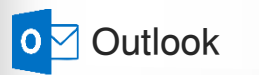

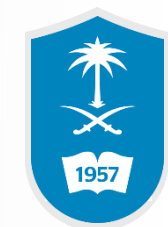

اضغط على المستخدمون والحسابات

\*

|        | - •                                                | • •                 |
|--------|----------------------------------------------------|---------------------|
|        | 0                                                  | EE 🗎 X VY 🖌 🛡       |
| الإعدا | دات                                                | Q                   |
| •      | <b>الصوت</b><br>مستوى الصوت، الاهتزاز، "عدم الإزء  | ناج"                |
| ٢      | مفتاح الموسيقى                                     |                     |
|        | <b>التخزین</b><br>۵۳ ٪ مستخدمة - ۲۹٫۷۱ غیغابایت فا | رغة                 |
| Ô      | <b>الأمان والموقع</b><br>قفل الشاشة، بصمة الإصبع   |                     |
|        | <b>المستخدمون والحسابات</b><br>المستخدم الحالي:    |                     |
| Ť      | إمكانية الدخول<br>أجهزة قارئ الشاشة، والعرض، وعناه | مر التحكم التفاعلية |
| G      | Google<br>الخدمات والتفضيلات                       |                     |
| i      | <b>النظام</b><br>اللغات، الوقت، الاحتفاظ بنسخة احت | نياطية، التحديثات   |
|        | 0 🗆                                                | $\triangleleft$     |

7)----

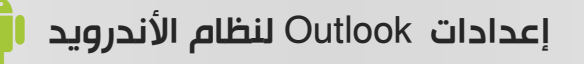

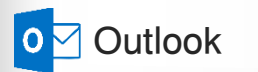

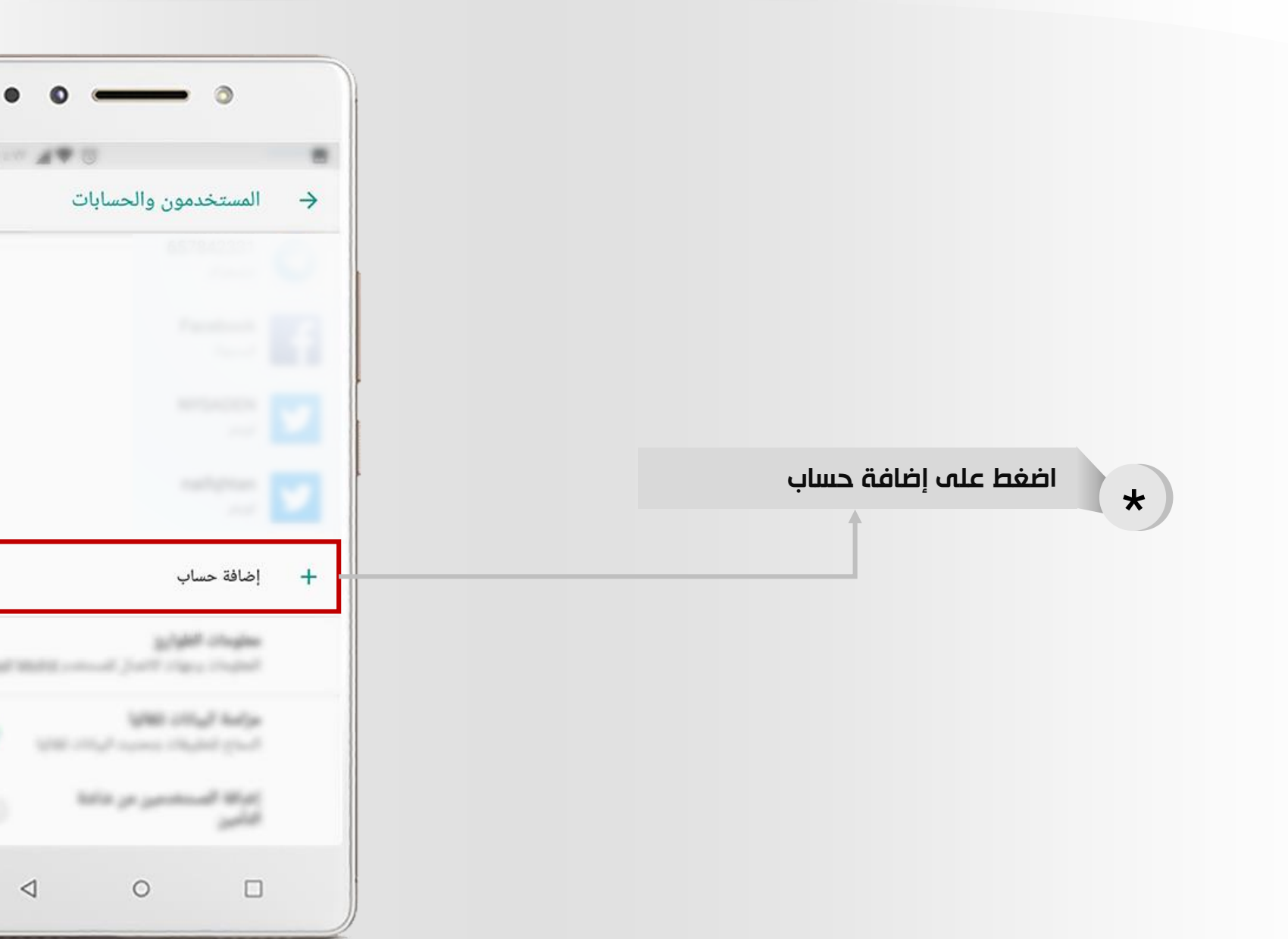

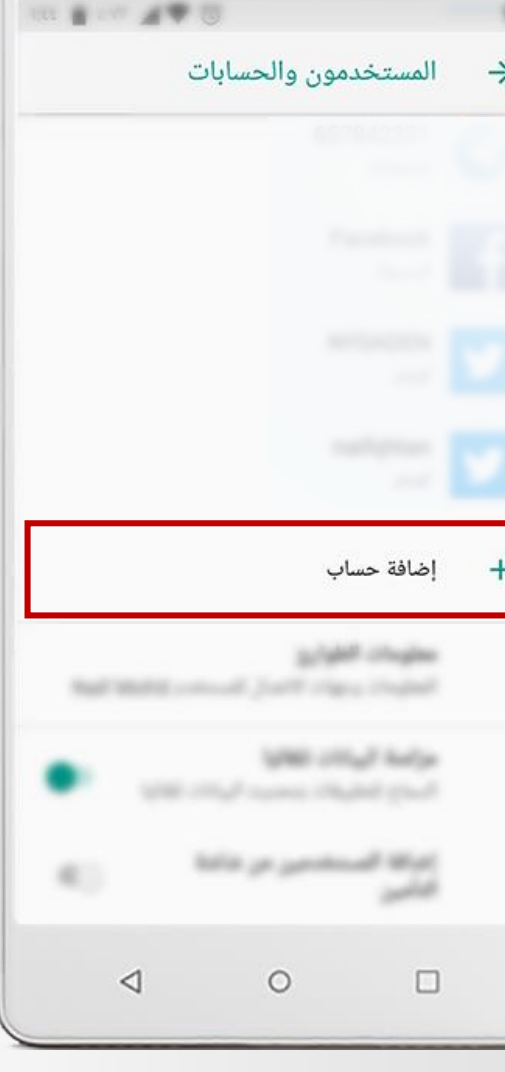

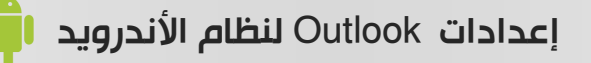

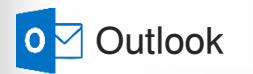

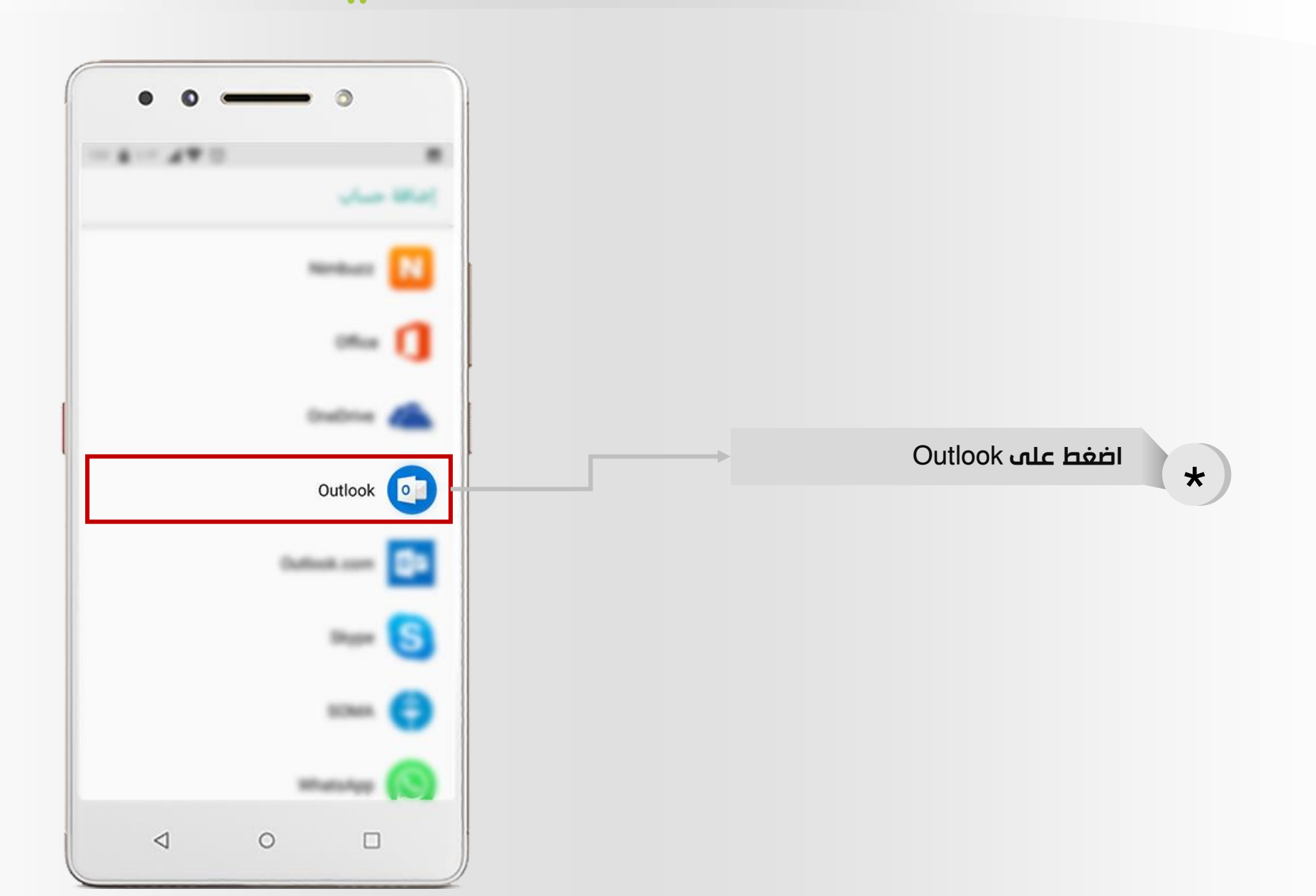

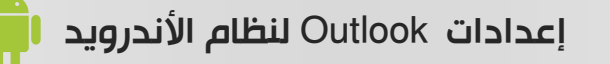

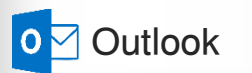

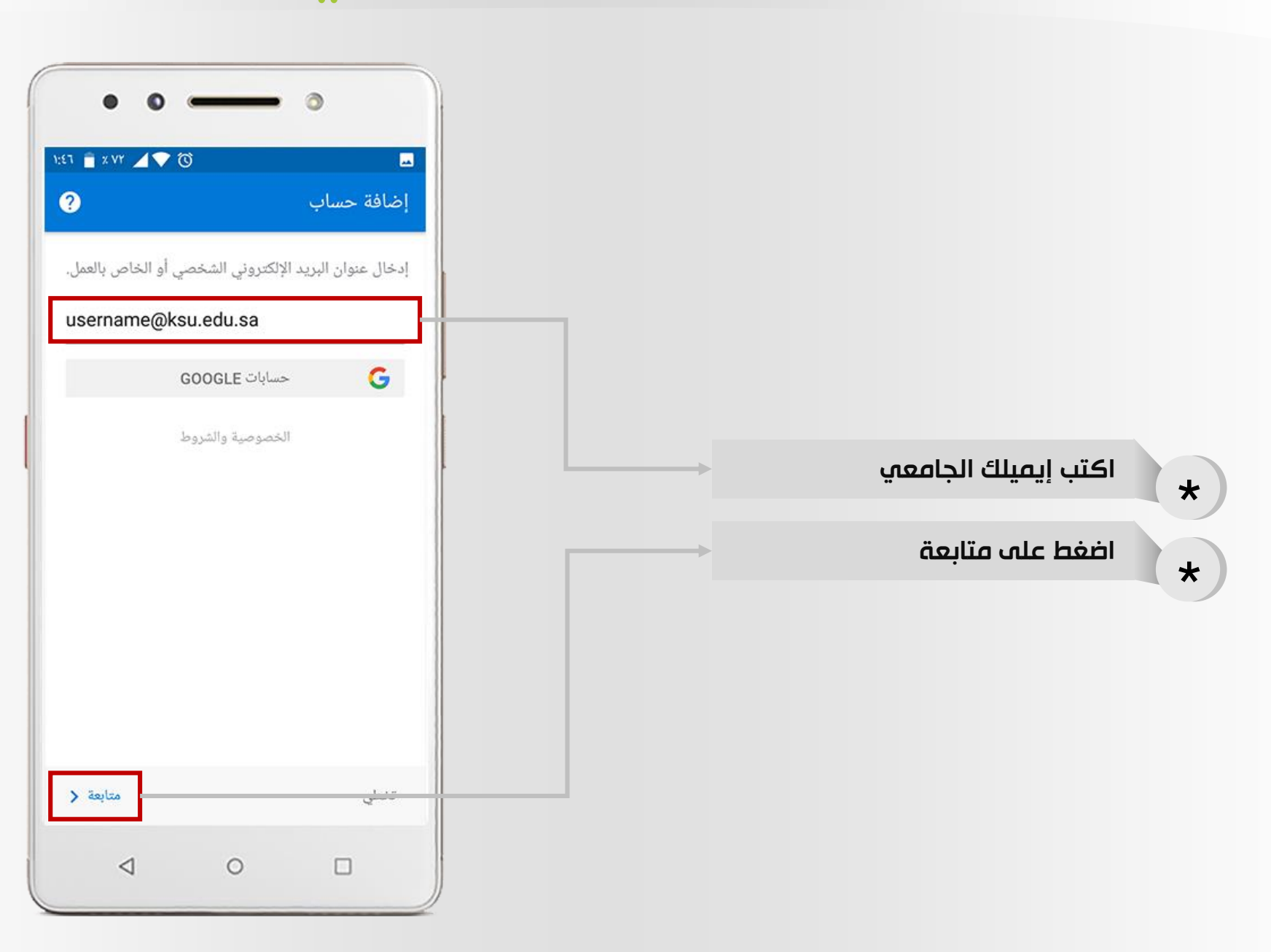

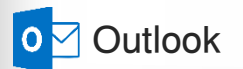

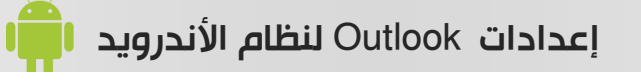

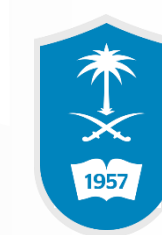

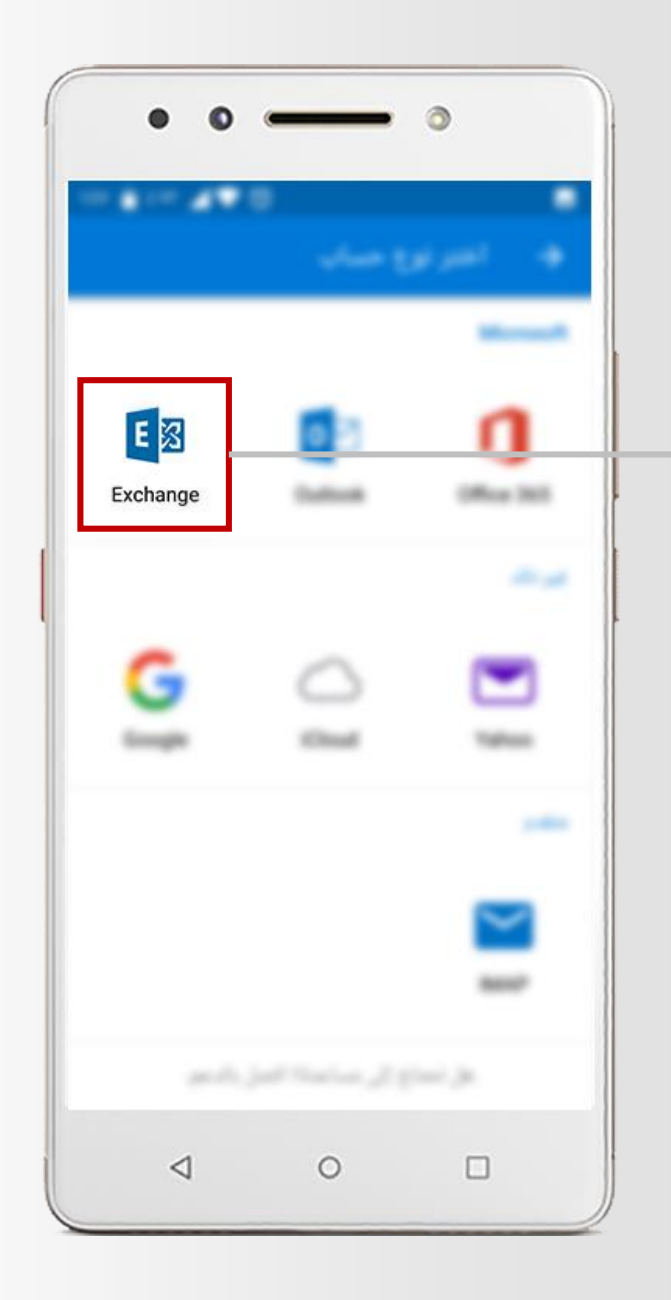

اضغط على نوع الحساب Exchange

\*

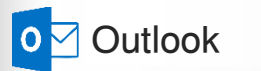

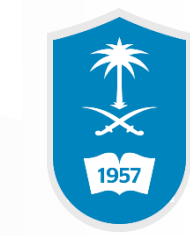

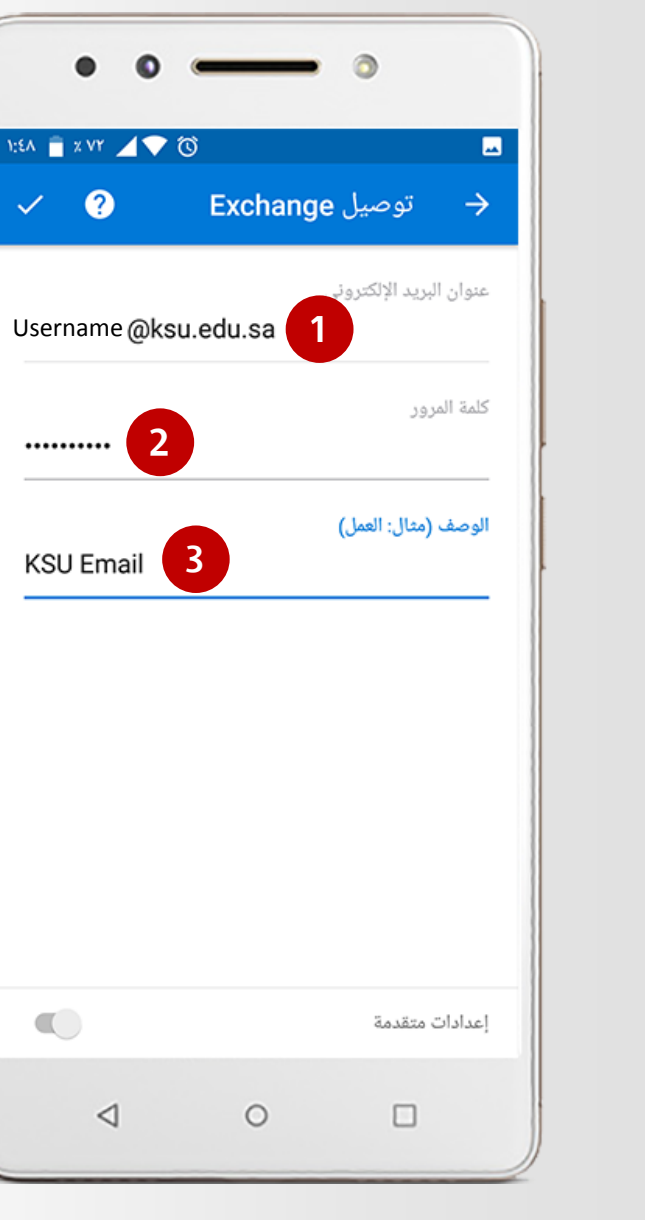

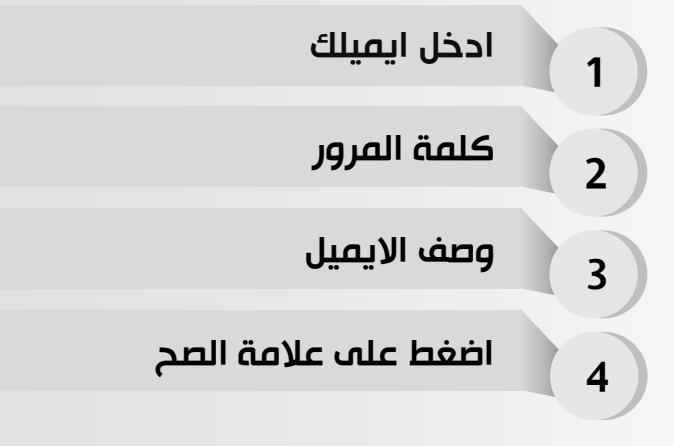

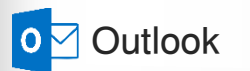

13

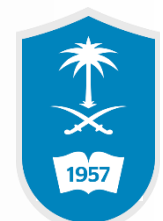

## انتظر حتى تتم المحاولة لتسجيل الدخول

| الالا الريد الإلكتروني Superior of the second second | • • •                 | • •                              |
|----------------------------------------------------------------------------------------------------|-----------------------|----------------------------------|
| <ul> <li>✓ Canage Double</li> <li>✓ Exchange Lucei</li> <li>✓ Lucei Name @ksu.edu.sa</li> <li>✓ Lucei Name @ksu.edu.sa</li> </ul>                                                                                                    | 1:EA 🗎 X VY 🖌 💎 🔞     |                                  |
| عنوان البريد الإلكتروني<br>UserName @kSU.edu.sa<br>علمة المرور<br>سروي (مثال: العمل)<br>سروي محاولة تسجيل الدخول                                                                                                    | <ul><li>✓ Ø</li></ul> | Exchange توصیل $\rightarrow$     |
| کلمة المرور<br>الوصف (مثال: العمل)<br>تتم الان محاولة تسجيل الدخول                                                                                                    | UserName @ksu.e       | عنوان البريد الإلكتروني<br>du.sa |
| الوصف (مثال: العمل)<br>تتم الان محاولة تسجيل الدخول                                                                                                    |                       |                                  |
| تتم الآن محاولة تسجيل الدخول                                                                                                    |                       | <br>الوصف (مثال: العمل)          |
|                                                                                                    | المجيل الدخول         | تتم الآن محاولة تس               |
|                                                                                                    |                       |                                  |
|                                                                                                    |                       |                                  |
|                                                                                                    |                       |                                  |
|                                                                                                    |                       |                                  |
| إعدادات متقدمة                                                                                                    |                       | إعدادات متقدمة                   |
| < 0 □                                                                                                    | $\triangleleft$       | 0                                |

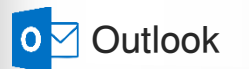

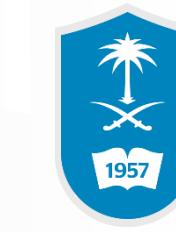

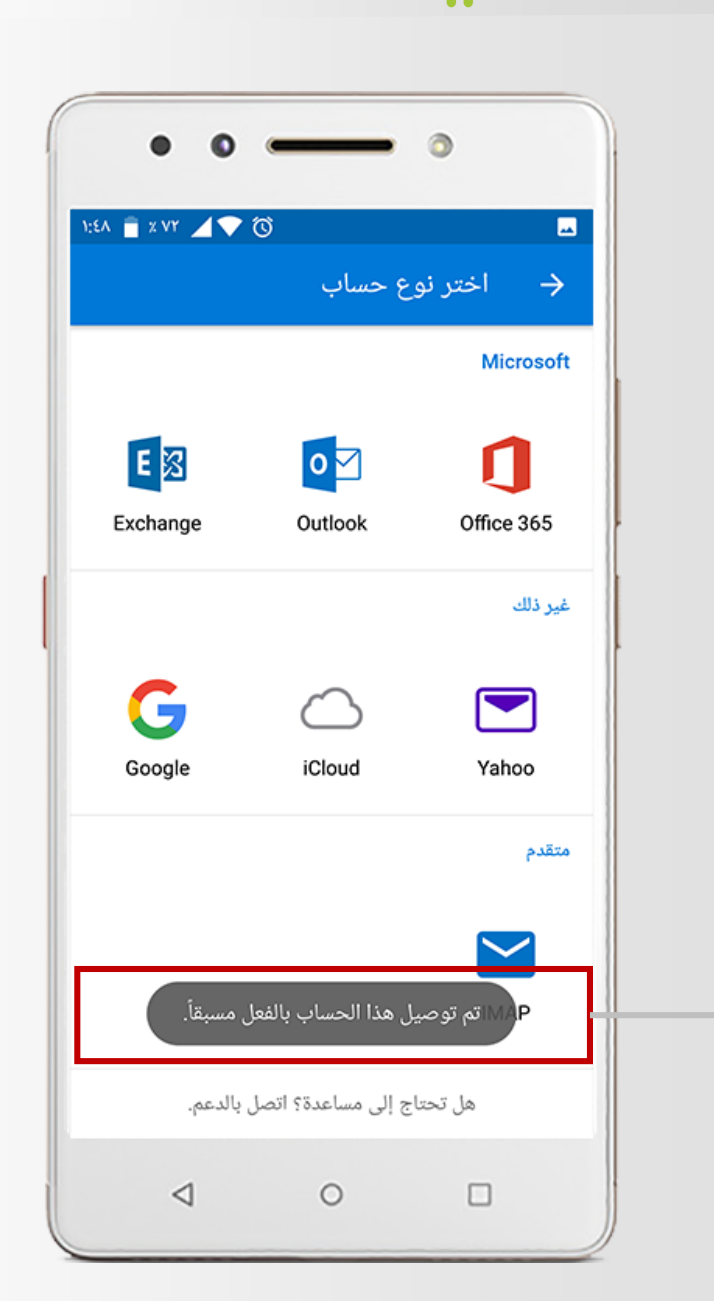

## تم التوصيل بنجاح

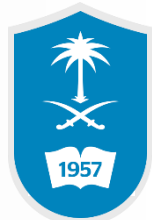

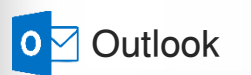

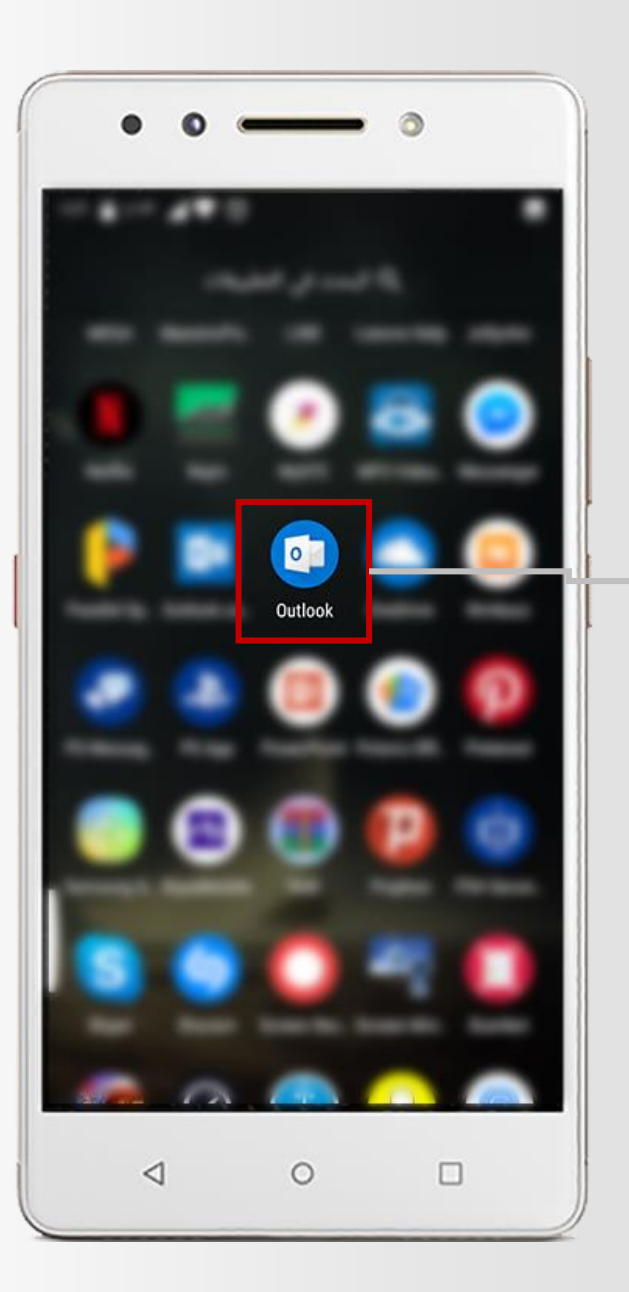

## قم بالدخول الى التطبيق التالي

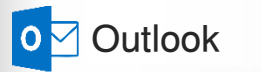

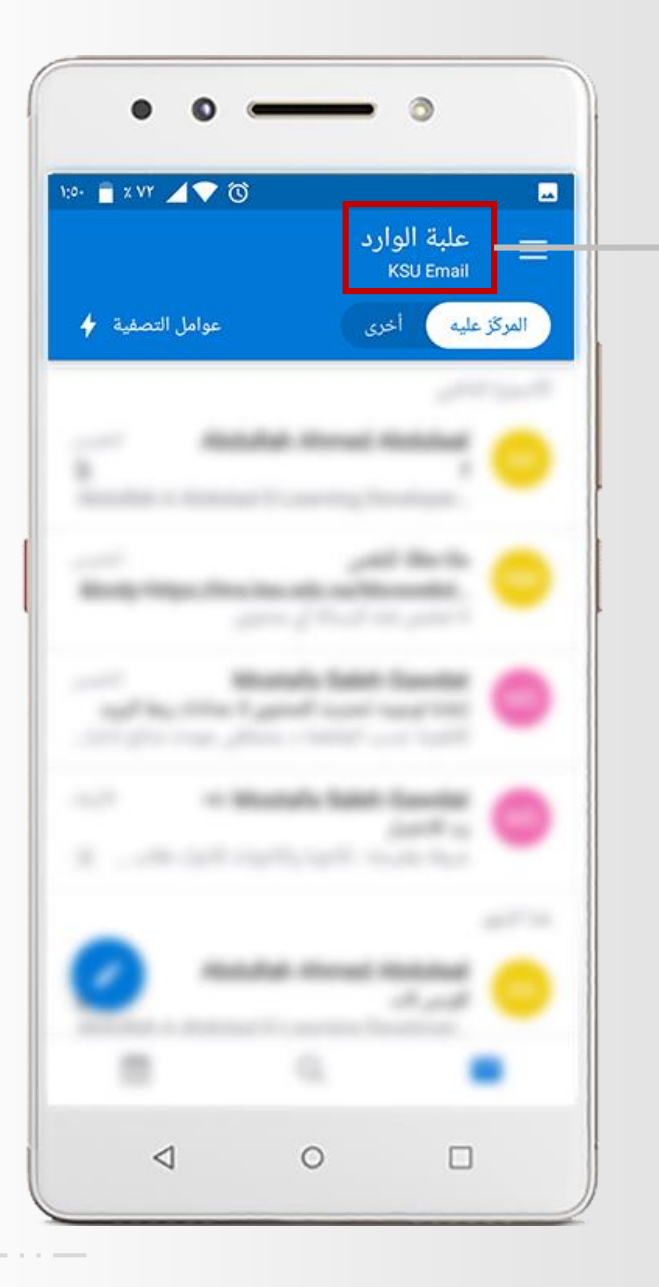

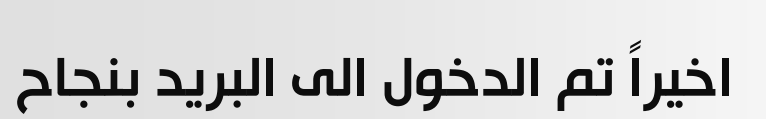

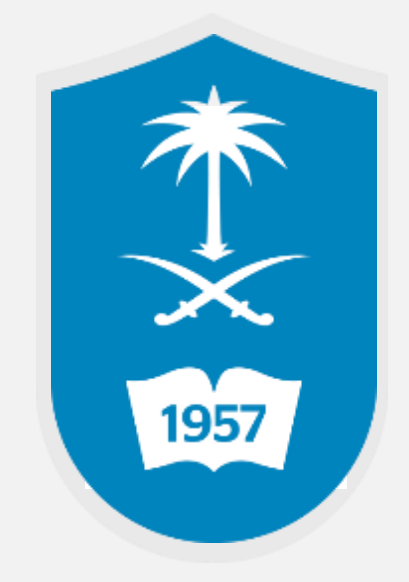

للاستفسار يمكنكم الاتصال على مركز الاتصال 46-75557 فو تقديم بلاغ إلكتروني عبر نظام العناية بالمستفيدين itsupport.ksu.edu.sa